### **NISSAN GROUP**

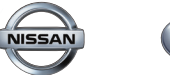

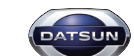

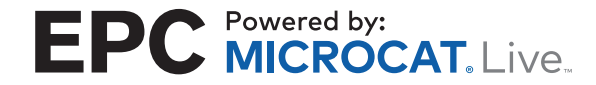

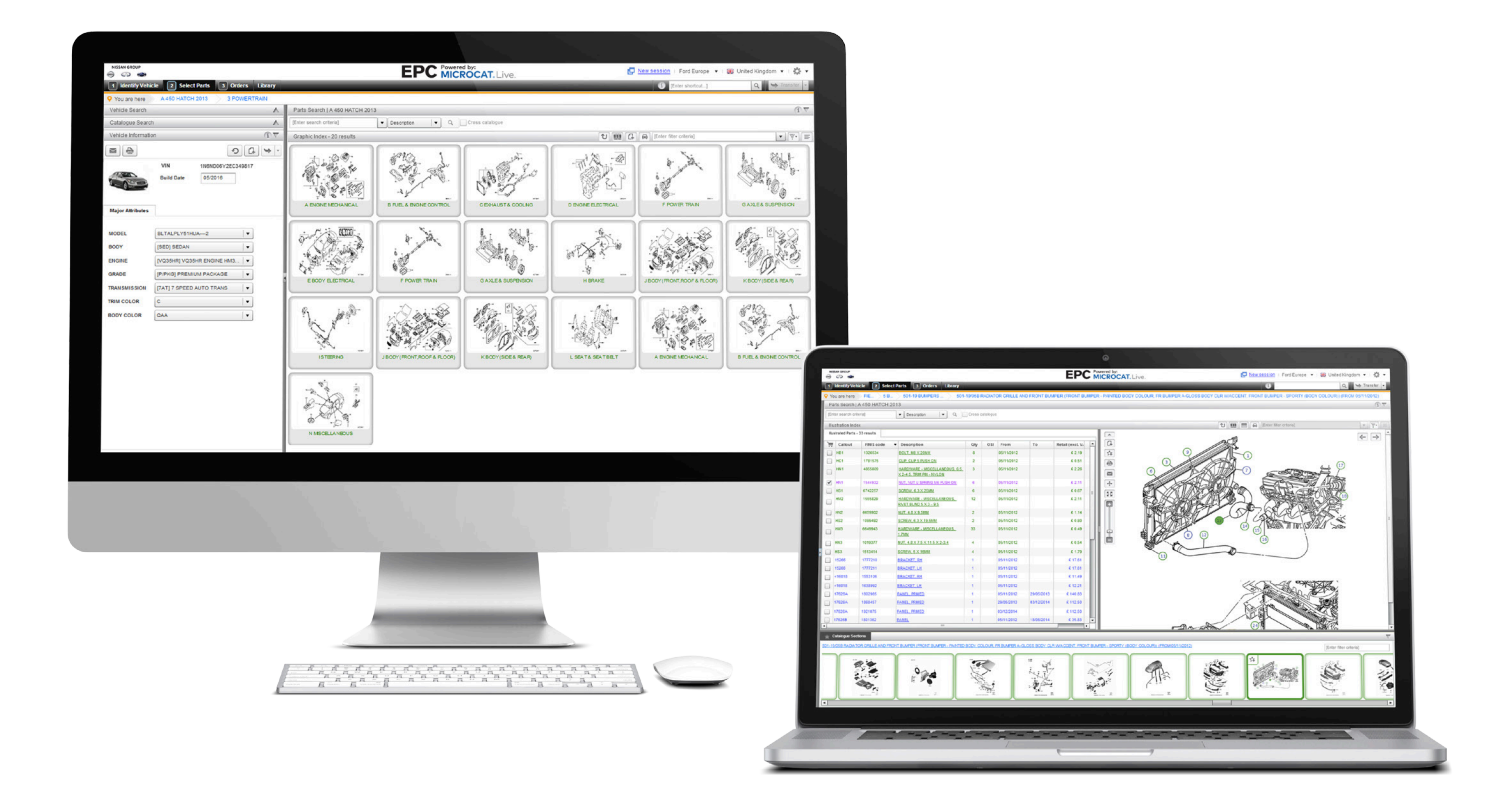

### **VOTRE NOUVEL EPC DU GROUPE NISSAN**

# **GUIDE DE DÉMARRAGE**

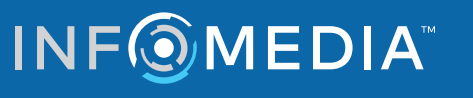

## I IDENTIFIER LE VÉHICULE

L'EPC Nissan, optimisé par Microcat Live, représente le système de vente de pièces détachées par excellence. Pour commencer, prenez connaissance des écrans principaux.

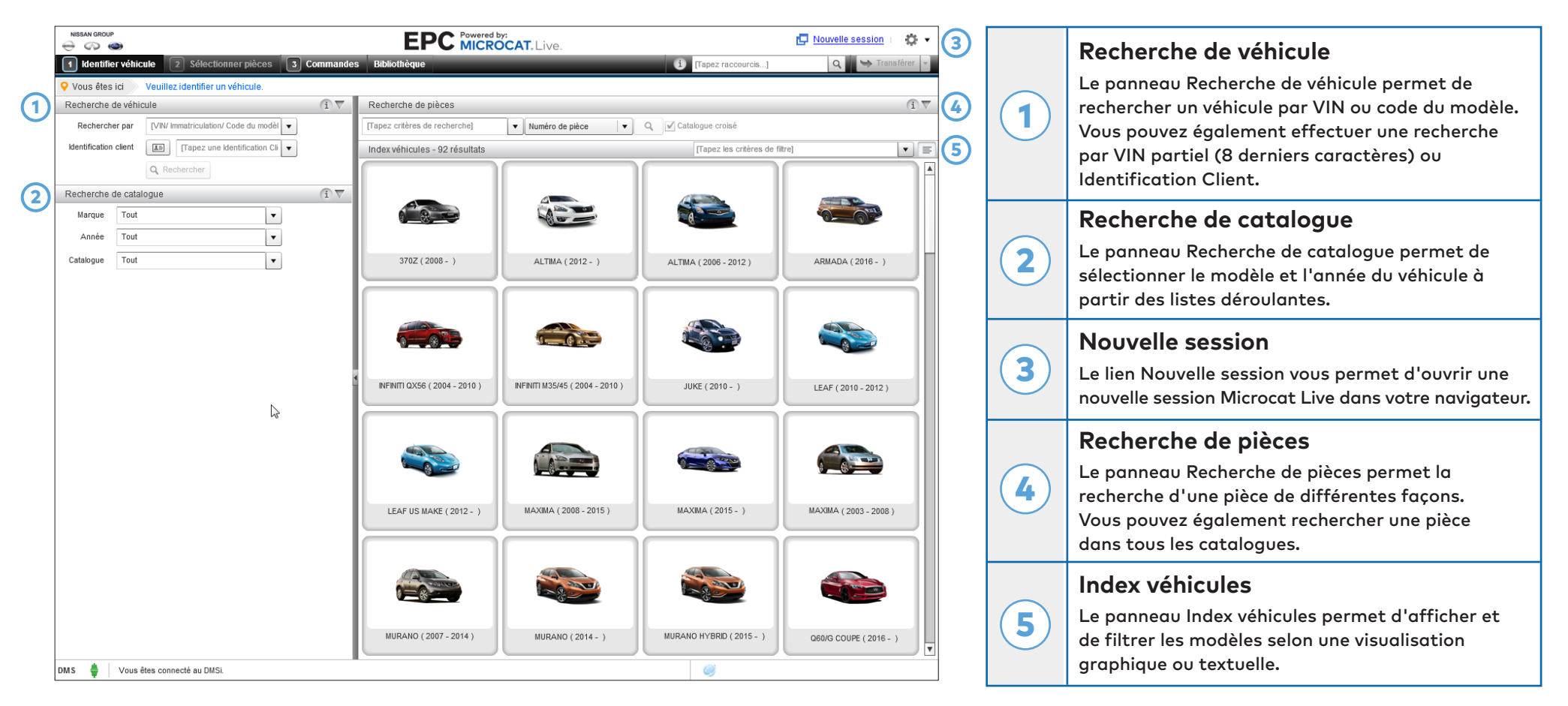

L'écran d'identification du véhicule est le premier écran qui apparaît lorsque vous accédez à l'EPC Nissan.

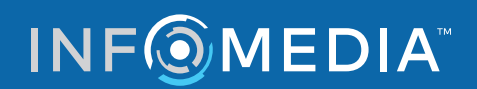

## SÉLECTIONNER PIÈCES

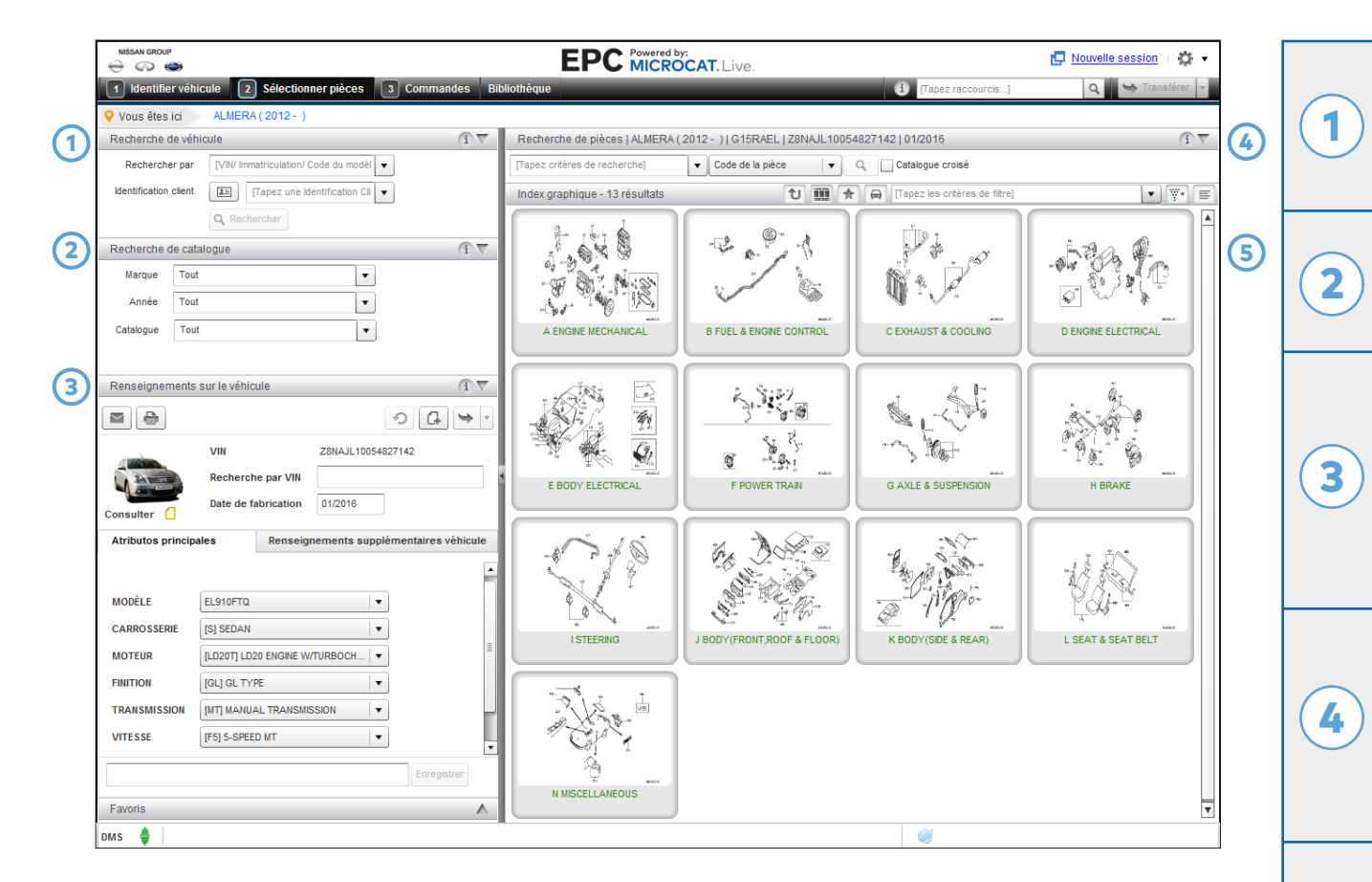

L'écran de sélection des pièces est utilisé pour localiser, ajouter à la Liste de commande et transférer des pièces au Système de gestion concessionnaire (DMS).

#### Recherche de véhicule

Le panneau Recherche de véhicule permet de rechercher un véhicule par VIN ou code du modèle. Vous pouvez également effectuer une recherche par VIN partiel (8 derniers caractères) ou Identification Client.

#### Recherche de catalogue

Le panneau Recherche de catalogue permet de sélectionner le modèle et l'année du véhicule à partir des listes déroulantes.

#### Renseignements sur le véhicule

Lorsque vous effectuez une recherche de véhicule, le panneau Renseignements sur le véhicule affiche toute l'information pertinente au véhicule sélectionné. Lorsque vous effectuez une recherche de catalogue, vous pouvez affiner votre recherche en sélectionnant les principaux attributs du véhicule dans les listes déroulantes.

#### Recherche de pièces

Le panneau Recherche de pièces permet la recherche d'une pièce de différentes façons. Si vous effectuez une recherche par code de pièce, saisissez un ou plusieurs codes de pièce séparés par une espace. Si vous effectuez une recherche par description, saisissez un ou plusieurs mots dans n'importe quel ordre.

#### Index graphique

5

Le panneau Index graphique permet de naviguer selon une visualisation graphique ou textuelle. Vous pouvez utiliser le champ de filtrage pour réduire le nombre de sections ou de résultats de la recherche.

### 

### **COMMANDES**

| NISSAN GROUP             |                              | EPC Powered<br>MICR                | OCAT. Live. |              |                      | Nouvell                | e session   🔅 🔻       |     |                    | Barre de navigation                                  |
|--------------------------|------------------------------|------------------------------------|-------------|--------------|----------------------|------------------------|-----------------------|-----|--------------------|------------------------------------------------------|
| 1 Identifier véhicule    | 2 Sélectionner pièces        | 3 Commandes Bibliothèque           |             |              | i) [Tapez raccourcis | ] Q                    | Stransférer 🔻         |     |                    |                                                      |
| Historique des commandes | Nouvelle commande            |                                    |             |              |                      | Date de mo             | dification 08/02/2017 |     |                    | Otilisez la barre de navigation en naut de l'ecran   |
| Statut de la commande    | Brouillon                    | Numéro de commande                 |             | Pr           | x unitaire           | Détail                 | •                     | (4) |                    | poor acceder a recrait Commandes.                    |
| Nom du client            | Client 1                     | Numéro de BdC 1100                 |             | Ту           | pe de commande       | Facture                | <b>•</b>              |     |                    | Onglets de l'écran Commandes                         |
| numero de compte         | 12343                        | notes                              |             | Liv          | raison               | Service de coursier de | our                   |     |                    | onglets de l'éclan commandes                         |
| Renseionements comma     | nde Informations de livraiso | 0                                  |             |              |                      |                        |                       |     |                    | Les onglets de l'écran Commandes vous permettent     |
|                          |                              |                                    |             |              |                      |                        | Ajouter pièces        |     | $\left( 2 \right)$ | de suivre vos commandes ou de preparer de            |
| ×                        | Véhicule                     | Description                        | Numéro      | Qté          | % ajustement         | Détail                 | Prix total            |     |                    | commandes affishe toutes ves commandes               |
| X 🖸 ROGUE KRA M          | AKE (2014 - )                | PLAQUETTES FREIN DISQUE AVANT, JEU | D1060-4BA0A | 1.00         | 0.00%                | 89.57                  | 89.57                 |     |                    | gipsi que leurs statuts                              |
| X 🖸 ROGUE KRA M          | AKE (2014 - )                | PISTON CYLINDRE FREIN ROUE         | 41121-JE21A | 1.00         | 0.00%                | 55.20                  | 55.20                 |     |                    |                                                      |
| X 🖸 ROGUE KRA M          | AKE (2014 - )                | JOINTS FREIN DISQUE ESSIEU AR, JEU | D4120-4BA0A | 1.00         | 0.00%                | 45.82                  | 45.82                 |     |                    | Renseignements commande                              |
| X 🖸 ROGUE KRA M          | AKE (2014 - )                | VIS FIXATION AXE GUIDAGE           | 44141-9W50A | 1.00         | 0.00%                | 11.15                  | 11.15                 |     |                    |                                                      |
| X 🖸 ROGUE KRA M          | AKE (2014 - )                | JEU SABOTS FREIN STATIONNEMENT     | D4060-4BA1A | 1.00         | 0.00%                | 164.12                 | 164.12                |     |                    | L'onglet Renseignements commande affiche des         |
| X 🖸 ROGUE KRA M          | AKE (2014 - )                | AXE ANTI-VIBRATION SABOT FREIN     | 44081-CY001 | 1.00         | 0.00%                | 1.15                   | 1.15                  |     | ( <b>3</b> )       | informations sur les pièces, telles que leur numéro, |
| KOGUE KRA M              | AKE (2014 - )                | BIELLETTE DROITE                   | 44038-JE27B | 1.00         | 0.00%                | 12.07                  | 12.07                 |     |                    | une description et la quantité à commander. De       |
| X 🖸 ROGUE KRA M          | AKE (2014 - )                | RESSORT                            | 44091-JE27A | 1.00         | 0.00%                | 1.75                   | 1.75                  |     |                    | plus, vous pouvez ajouter à une commande des         |
|                          |                              |                                    |             |              |                      |                        |                       |     |                    | détails sur le client ou la livraison.               |
|                          |                              |                                    |             |              |                      |                        |                       |     |                    | Options de commande                                  |
|                          |                              |                                    |             |              |                      |                        |                       |     |                    |                                                      |
|                          |                              |                                    |             |              |                      |                        |                       |     |                    | Les options de commande telles que le niveau         |
|                          |                              |                                    |             |              |                      |                        |                       |     | (4)                | de prix ou le type de commande peuvent être          |
|                          |                              |                                    |             |              |                      |                        |                       |     |                    | sélectionnées dans les listes déroulantes.           |
|                          |                              |                                    |             |              |                      |                        |                       |     |                    | Vous pouvez également masquer les prix sur           |
|                          |                              |                                    |             |              |                      |                        |                       |     |                    | la Liste de commandes.                               |
| Grouper Trier 🔺          |                              |                                    |             |              |                      |                        | 380.83                |     |                    | Boutons Liste de commandes                           |
|                          |                              |                                    | Envo        | ver courriel | 🔒 Imprimer           | Transférer 🔻 V         | der Enregistrer       |     |                    | Les houtens Enverietres Imprimer et Enverer          |
|                          |                              |                                    |             |              |                      |                        |                       | S   |                    | Les boucons Enregistrer, imprimer et Envoyer         |
| ums 🚆                    |                              |                                    |             |              | <b>W</b>             |                        |                       | ]   |                    | courriel permettent de finaliser votre Liste de      |
|                          |                              |                                    |             |              |                      |                        |                       |     | <b>[(5)</b> ]      | commanaes. Vous pouvez transferer la Liste de        |

L'écran de commande est utilisé pour finaliser, imprimer, envoyer par courrier électronique ou transférer la Liste de commandes au système de gestion concessionnaire.

ides au système de gestion concessionnaire. La barre d'état située au-dessous des boutons de la Liste de commandes affiche les informations sur votre connexion DMS.

### **INF MEDIA**

### **POUR EN SAVOIR PLUS**

| CAR                 | TE DE RÉFÉRENCE                                                          | RAPIDE           | NISSAN GROUP<br>CON CON EPC Microcat. Live.                             |
|---------------------|--------------------------------------------------------------------------|------------------|-------------------------------------------------------------------------|
| Identifier véhicule |                                                                          |                  | Astuces pour les illustrations                                          |
|                     | Récupérer ou supprimer les Identifications Client.                       | 4                | Ajouter une note à la section.                                          |
| 5                   | Réinitialiser les renseignements sur le véhicule.                        | 54               | Ajoutez cette section à vos favoris.                                    |
| <b>e</b>            | Imprimer les informations sur le véhicule.                               |                  | Imprimer l'image.                                                       |
|                     | Envoyer les renseignements sur le véhicule<br>par courrier électronique. |                  | Envoyer l'image par courrier électronique.                              |
| G                   | Ajouter une note.                                                        | +                | Déplacer l'image dans toutes les directions.                            |
| électionner pièces  |                                                                          | Commandes        |                                                                         |
| ť                   | Remonter d'un niveau.                                                    | Grouper          | Afficher les pièces en fonction du véhicule auquel elles appartiennent. |
|                     | Afficher toutes les sections du<br>catalogue en mode pellicule.          | Trier 🕶          | Inverser l'ordre des pièces de la Liste de commandes.                   |
| *                   | Afficher ou masquer les favoris.                                         | Enregistrer      | Enregistrer la Liste de commandes.                                      |
|                     | Afficher un écran divisé.                                                | Vider            | Vider la Liste de commandes.                                            |
| 0                   | Afficher ou masquer les informations sur le véhicule.                    | Envoyer courriel | Envoyer la Liste de commandes par courrier électronique.                |
| ¥.                  | Cliquer pour plus d'options de filtre.                                   | Imprimer         | Imprimer la Liste de commandes.                                         |
| ::                  | Afficher l'index en mode graphique.                                      | Supprimer        | Supprimer la commande.                                                  |
| E                   | Afficher l'index en mode textuel.                                        | Transférer 💌     | Transférer la Liste de commandes à votre DMS.                           |

Cliquez sur l'icône 🔯 🕇 pour accéder à des ressources d'aide et personnaliser vos paramètres.

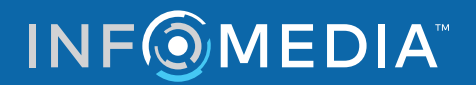

### I INFO-BULLES

| Général |                  |                                   | Informations pièce                                                                      |  |  |  |  |
|---------|------------------|-----------------------------------|-----------------------------------------------------------------------------------------|--|--|--|--|
|         | Code de la pièce | 44060S                            | Affichez les informations sur une pièce, telles que son numéro, la quantité à commander |  |  |  |  |
|         | Numéro de pièce  | D40604BA1A                        | et son prix unitaire.                                                                   |  |  |  |  |
|         | Description      | JEU SABOTS FREIN<br>STATIONNEMENT | Astuce : Cliquez sur Commander pour ajouter une pièce à la commande.                    |  |  |  |  |
|         | Qté              | 2.00                              |                                                                                         |  |  |  |  |
|         | Du               | 10/2016                           |                                                                                         |  |  |  |  |
|         | Au               | 08/2017                           |                                                                                         |  |  |  |  |
|         | Consulter        | ٥                                 |                                                                                         |  |  |  |  |
| Prix    |                  |                                   |                                                                                         |  |  |  |  |
|         | Détail           | 164.12                            |                                                                                         |  |  |  |  |
|         | Concessionnaire  | 98.47                             |                                                                                         |  |  |  |  |
|         | ↓ []             | Comma                             | inder                                                                                   |  |  |  |  |

Placez la souris sur l'icône d'information pour afficher une astuce.

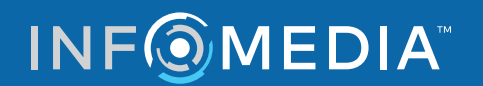